# วิธีการติดตั้งโปรแกรมอ่านบัตรประชาชน 2563

### รูปภาพที่ 1

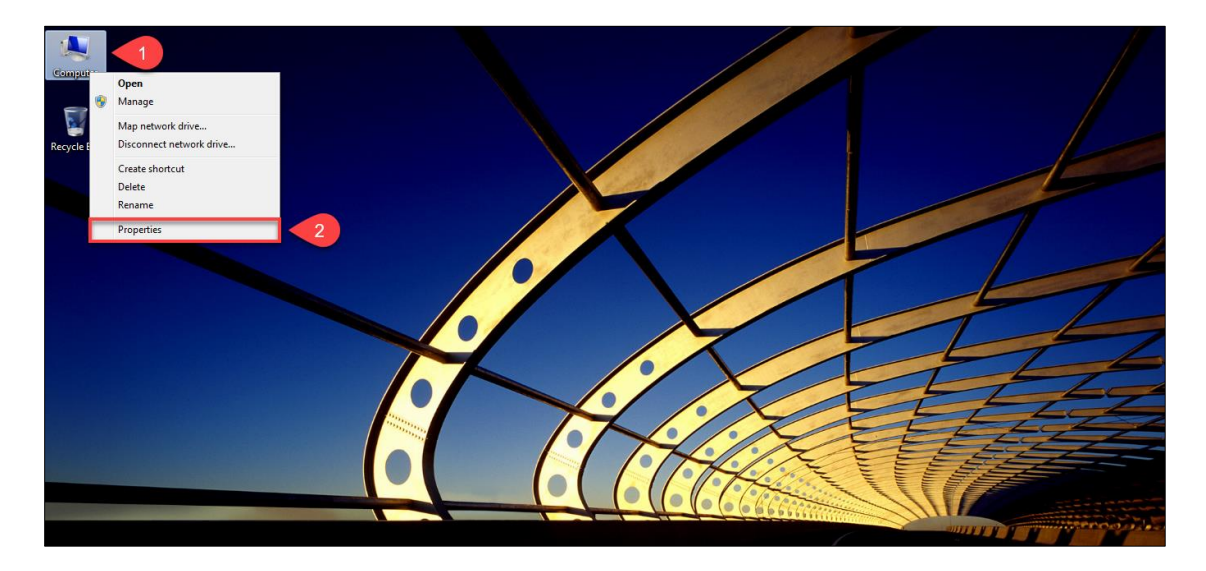

<u>ขั้นตอนที่ 1</u> ให้ท่านทำการตรวจสอบว่าวินโดว์ของท่านว่าเป็นวินโดว์อะไร โดยคลิกขวาที่ "My Computer" และไปคลิก ที่ "Properties"

รูปภาพที่ 2

| 🔛 System                 |                                   |                                                      | - 0 X                    |
|--------------------------|-----------------------------------|------------------------------------------------------|--------------------------|
|                          | Panel > All Control Panel Items > | System                                               | ✓ ♂ Search Control Panel |
| Control Panel Home       | View basic information            | about your computer                                  | 0                        |
| ᠹ Device Manager         | Windows edition                   |                                                      |                          |
| Remote settings          | Windows 10 Pro                    |                                                      |                          |
| System protection        | © 2018 Microsoft Corpora          | ion. All rights reserved.                            | Windows 10               |
| Advanced system settings | -                                 |                                                      |                          |
|                          | System                            |                                                      |                          |
|                          | Processon                         | Intel(R) Core(TM) i7-4790 CPU @ 3.60GHz 3.60 GHz     |                          |
|                          | Installed memory (RAM):           | 8.00 GB                                              |                          |
|                          | System type:                      | b4-bit Operating System, xb4-based processor         |                          |
|                          | Pen and Touch:                    | No Peri or Touch input is available for this Display |                          |
|                          | Computer name, domain, and        | workgroup settings                                   |                          |
|                          | Computer name:                    | 1000                                                 | Change settings          |
|                          | Full computer name:               | 1000                                                 |                          |
|                          | Computer description:             |                                                      |                          |
|                          | workgroup:                        |                                                      |                          |
|                          | Windows activation                |                                                      |                          |
|                          | Windows is activated Rea          | d the Microsoft Software License Terms               |                          |
|                          | transition and the second         |                                                      | Change product key       |
|                          |                                   |                                                      |                          |
|                          |                                   |                                                      |                          |
|                          |                                   |                                                      |                          |
|                          |                                   |                                                      |                          |
|                          |                                   |                                                      |                          |
|                          |                                   |                                                      |                          |
| See also                 |                                   |                                                      |                          |
| Security and Maintenance |                                   |                                                      |                          |
| L                        |                                   |                                                      |                          |

้<u>ขั้นตอนที่ 2</u> ตรวจสอบว่าวินโดว์ของท่านว่าเป็นวินโดว์อะไร ซึ่งควรจะเป็นเวอร์ชั่น "<mark>8.1</mark>" หรือ "**10**"

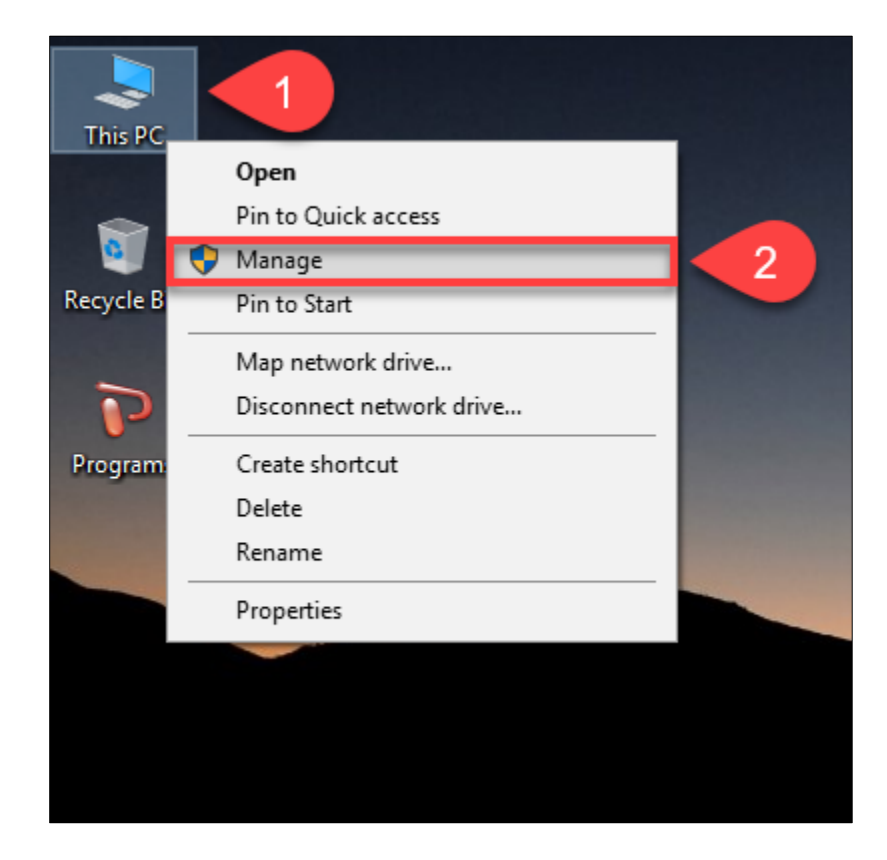

<u>ขั้นตอนที่ 3</u> ให้ท่านเสียบ "เครื่องอ่านบัตรประชาชน" และ "บัตรประชาชน" เข้ากับเครื่องคอมพิวเตอร์ และตรวจสอบ ว่าเครื่องคอมพิวเตอร์มองเห็นอุปกรณ์ครบหรือไม่ โดยคลิกขวาที่ "My Computer" และไปคลิกที่ "Manage"

รูปภาพที่ 4

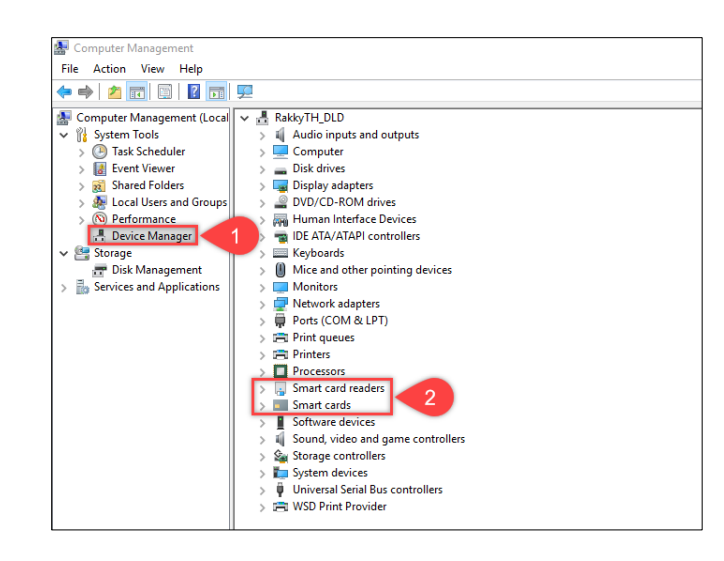

<u>ขั้นตอนที่ 4</u> ให้ท่านเข้าไปที่เมนู "Device Manager" ดังหมายเลขที่ "1" และไปตรวจสอบว่ามีเมนู "Smart card readers" และ "smart cards" หรือไม่ ดังหมายเลขที่ "2"

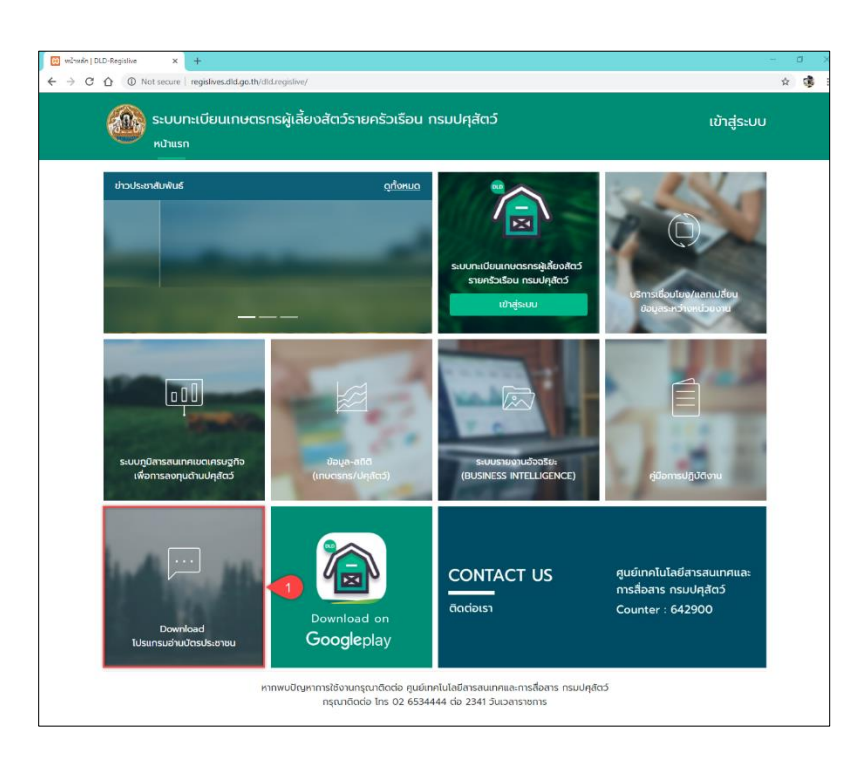

<u>ขั้นตอนที่ 5</u> ให้ท่านเข้าเว็บไซต์ระบบทะเบียนเกษตรกรผู้เลี้ยงสัตว์รายครัวเรือน ผ่านเบราเซอร์ "Google Chrome" URL :: <u>regislives.dld.go.th</u> ท่านจะพบ "Download โปรแกรมอ่านบัตรประชาชน"

### รูปภาพที่ 6

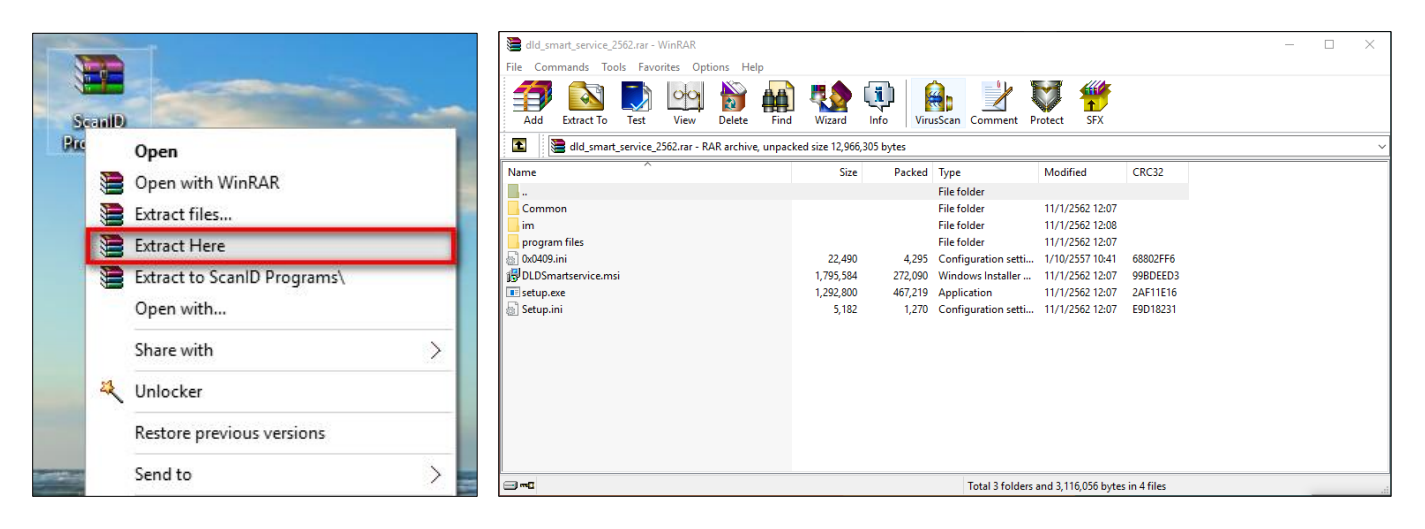

้<u>ขั้นตอนที่ 6</u> ให้ท่านดำเนินการดาวน์โหลดมาและทำการแตกไฟล์ที่ถูกบีบอัดไว้ด้วยโปรแกรม Winrar, Winzip หรือ 7-Zip

setup

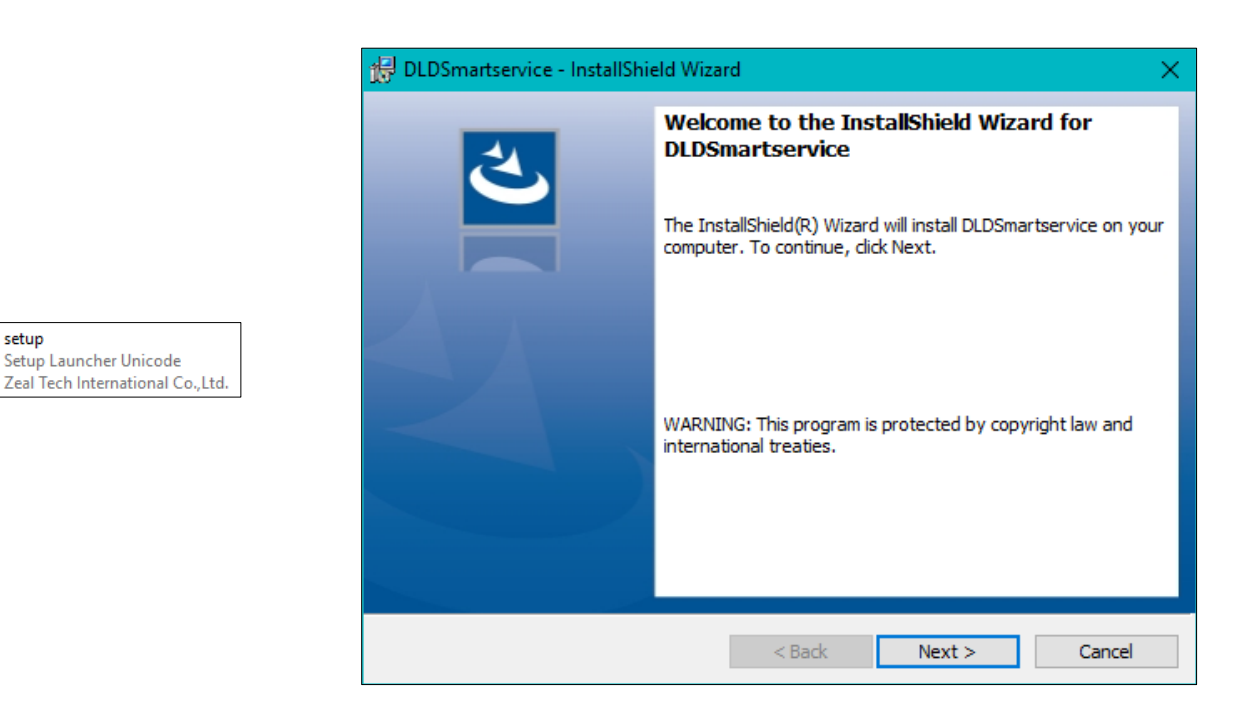

<u>ขั้นตอนที่ 7</u> ให้ติดตั้งโปรแกรม "DLD Smart Service" โดยคลิกที่ "Setup.exe"

รูปภาพที่ 8

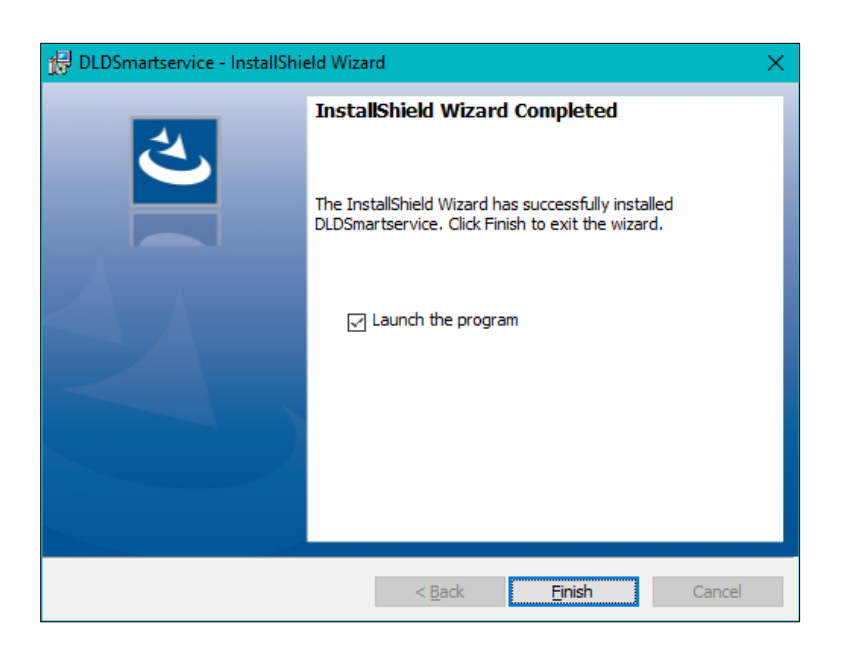

<u>ขั้นตอนที่ 8</u> เมื่อติดตั้งเสร็จ ให้ติ๊ก "Lunch the program" และกด "Finish"

| C:\WINDOWS\Sysn | ative\cmd.exe |        |                                 | - | × |
|-----------------|---------------|--------|---------------------------------|---|---|
| *EXTRA          | File          | 132096 | EhStorAPI.dll                   |   | ~ |
| *EXTRA          | File          | 129024 | EhStorAuthn. exe                |   |   |
| *EXTRA          | File          | 112128 | EhStorPwdMgr.dl1                |   |   |
| *EXTRA          | File          | 207872 | EhStorShell. dll                |   |   |
| *EXTRA          | File          | 225792 | els.dll                         |   |   |
| *EXTRA          | File          | 77824  | ELSCore. dl1                    |   |   |
| *EXTRA          | File          | 239104 | elshyph.dll                     |   |   |
| *EXTRA          | File          | 701952 | elslad. dll                     |   |   |
| *EXTRA          | File          | 29696  | elsTrans.dll                    |   |   |
| *EXTRA          | File          | 1.0 m  | EmailApis.dll                   |   |   |
| *EXTRA          | File          | 168960 | embeddedmodesvc.dll             |   |   |
| *EXTRA          | File          | 47616  | embeddedmodesvcapi.dll          |   |   |
| *EXTRA          | File          | 57344  | EmojiDS. dll                    |   |   |
| *EXTRA          | File          | 22744  | emptyregdb.dat                  |   |   |
| *EXTRA          | File          | 26624  | encapi.dll                      |   |   |
| *EXTRA          | File          | 99688  | EncDump. dll                    |   |   |
| *EXTRA          | File          | 647168 | energy. dll                     |   |   |
| *EXTRA          | File          | 175104 | energyprov. dll                 |   |   |
| *EXTRA          | File          | 26112  | energytask.dll                  |   |   |
| *EXTRA          | File          | 228352 | enrollmentapi.dll               |   |   |
| *EXTRA          | File          | 143360 | EnterpriseAPNCsp. dll           |   |   |
| *EXTRA          | File          | 25600  | EnterpriseAppMgmtClient.dll     |   |   |
| *EXTRA          | File          | 506368 | EnterpriseAppMgmtSvc.dll        |   |   |
| *EXTRA          | File          | 91648  | EnterpriseAppVMgmtCSP. d11      |   |   |
| *EXTRA          | File          | 1.6 m  | enterprisecsps.dll              |   |   |
| *EXTRA          | File          | 91648  | EnterpriseDesktopAppMgmtCSP.dII |   |   |
| *EXTRA          | File          | 19968  | enterpriseetw.dll               |   |   |
| *EXTRA          | File          | 190464 | EnterpriseModernAppMgmtCSP.dll  |   |   |
| *EXTRA          | File          | 84480  | enterpriseresourcemanager.dll   |   |   |

<u>ขั้นตอนที่ 9</u> ท่านจะพบหน้าจอสีดำ ดังรูป ให้รอจนหน้าจอหายทำงานเสร็จสิ้น

รูปภาพที่ 10

| Common                                                              |                                                           |                                      |
|---------------------------------------------------------------------|-----------------------------------------------------------|--------------------------------------|
| im                                                                  |                                                           |                                      |
| program files                                                       |                                                           |                                      |
| 0x0409<br>Configuration settings<br>21.9 KB                         |                                                           |                                      |
| DLDSmartservice<br>Windows Installer Package<br>1.71 MB             |                                                           |                                      |
| Setup<br>Setup Launcher Unicode<br>Zeal Tech International Co.,Ltd. | CDG Im<br>License Manager<br>Control Data (Thailand) Ltd. | scapi_ope.dli<br>DLI File<br>1.75 KB |
| Setup<br>Configuration settings<br>5.06 KB                          | scapi_ope.dll<br>7.2.1.9<br>Smart Card API for Win32      |                                      |

<u>ขั้นตอนที่ 10</u> ให้ท่านกลับมาที่โปรแกรมติดตั้ง ภายในโฟรเดอร์ "Im" ท่านจะพบไฟล์ 3 ไฟล์ ดังรูปในกรณีที่วินโดว์ของ ท่านเป็นแบบ "**32 บิต**" ให้ท่านนำทั้ง 3 ไฟล์นี้ไปวางไว้ที่ C:\Windows **และ C:\Windows\System32** แต่ในกรณีที่ วินโดว์ของท่านเป็นแบบ "<mark>64 บิต</mark>" ให้ท่านนำทั้ง 3 ไฟล์นี้ไปวางไว้ที่ C:\Windows **และ C:\Windows\SysWOW64** 

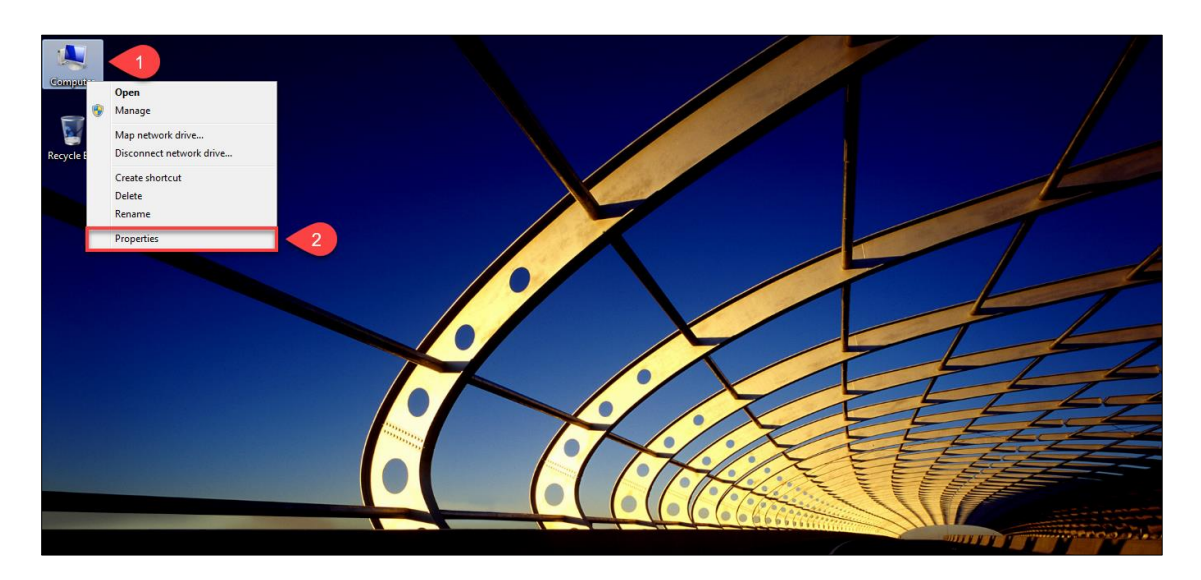

<u>ขั้นตอนที่ 11</u> ให้ท่านทำการตรวจสอบว่าวินโดว์ของท่านว่าเป็นวินโดว์อะไร โดยคลิกขวาที่ "My Computer" และไป คลิกที่ "Properties"

รูปภาพที่ 12

| Control Panel      All Control Panel      All Control Panel         | 👱 System                                       |                                       |                                                                                                    | – 0 ×                    |
|----------------------------------------------------------------------------------------------------|------------------------------------------------|---------------------------------------|----------------------------------------------------------------------------------------------------|--------------------------|
| Control Panel Home  Porevise Amager  Advanced system settings  Computer name, domain, and workgroup settings  Computer name, domain, and workgroup settings  Computer | ← → · ↑ 🗹 > Control                            | Panel > All Control Panel Items >     | System                                                                                                    | ✓ ひ Search Control Panel |
| <ul> <li>Percent Manager</li> <li>Windows 10 Education</li> <li>System protection</li> <li>System protection</li> <li>Advanced system satings</li> <li>System protection</li> <li>System protection</li> <li>Windows activation</li> <li>Windows activated</li> <li>Read the Microsoft Software License Terms</li> </ul>                                                                                                    | Control Panel Home                             | View basic information                | about your computer                                                                                                    | 0                        |
| Mende settings     Windows 10 Education     System rectain     System     Madwarded system settings     Madwarded system settings     System     Mendows 20 Microsoft Corporation. All rights reserved.     System     Microsoft Corporation. All rights reserved.     System     Microsoft Corporation.     Microsoft Corporation.     Micr         | Device Manager                                 | Windows edition                       |                                                                                                    |                          |
| Varket protection       Output       Output       Subdivised Corporation. All rights reserved.       Subdivised Corporation. All rights reserved.       System       System                                                                                                    | Remote settings                                | Windows 10 Education                  |                                                                                                    |                          |
| System   Processor:   Installed memory (RAM):   8.00 GB   System type:   Generating System, x64-based processor   Pen and Touch:   No Pen or Touch Input is available for this Display   Computer name: Computer name: Computer name: Computer name: Vorkgroup: Windows activation Windows is activated Read the Microsoft Software License Terms    Windows is activated Read the Microsoft Software License Terms                                                                                                    | System protection     Advanced system settings | © 2019 Microsoft Corpora              | ion. All rights reserved.                                                                                                    |                          |
| Processor:       Intel(R) Core(TM) 17-4790 CPU @ 3.60 GHz         Installed memory (RAM):       8.00 GB         System type:       64-bit Operating System, x64-based processor         Pen and Touch:       No Pen or Touch Input is available for this Display         Computer name, domain, and workgroup settings.       Computer name;         Computer name,       Computer name;         Computer description:       Computer description:         Windows activation       Windows is activated         Windows is activated       Read the Microsoft Software License Terms                                                                                                    | • Hardneed system settings                     | System                                |                                                                                                    |                          |
| System type:       64-bit Operating System, x64-based processor         Pen and Touch:       No Pen or Touch Input is available for this Display         Computer name, domain, and workgroup settings:       ©Change settings         Computer name:       Computer name:         Computer name:       Windows settivation         Windows is activated       Read the Microsoft Software License Terms                                                                                                    |                                                | Processor:<br>Installed memory (RAM): | Intel(R) Core(TM) i7-4790 CPU @ 3.60GHz 3.60 GHz<br>8.00 GB                                                                                                    |                          |
| Pen and Touch: No Pen or Touch Input is available for this Display   Computer name; © Change settings   Full computer name: © Change settings   Computer description: Workgroup:   Windows activation Windows is activated Read the Microsoft Software License Terms © Change product key                                                                                                    |                                                | System type:                          | 64-bit Operating System, x64-based processor                                                                                                    |                          |
| Computer name, domain, and workgroup settings<br>Computer name:<br>Full computer name:<br>Computer description:<br>Workgroup:<br>Windows activation<br>Windows is activated Read the Microsoft Software License Terms<br>©Change product key                                                                                                    |                                                | Pen and Touch:                        | No Pen or Touch Input is available for this Display                                                                                                    |                          |
| Computer name:<br>Full computer name:<br>Computer description:<br>Workgroup:<br>Windows activation<br>Windows is activated Read the Microsoft Software License Terms<br>©Change product key                                                                                                    |                                                | Computer name, domain, and            | workgroup settings                                                                                                    |                          |
| Full computer name:<br>Computer description:<br>Workgroup:<br>Windows activation<br>Windows is activated Read the Microsoft Software License Terms<br>©Change product key                                                                                                    |                                                | Computer name:                        | Rate/71(212                                                                                                    | Change settings          |
| Computer description:<br>Workgroup:<br>Windows activation<br>Windows is activated Read the Microsoft Software License Terms                                                                                                    |                                                | Full computer name:                   | Ram_71(212)                                                                                                    |                          |
| Workgroup:<br>Windows activation<br>Windows is activated Read the Microsoft Software License Terms<br>©Change product key                                                                                                    |                                                | Computer description:                 |                                                                                                    |                          |
| Windows activation<br>Windows is activated Read the Microsoft Software License Terms                                                                                                    |                                                | Workgroup:                            | activity of the second second s |                          |
| Windows is activated Read the Microsoft Software License Terms                                                                                                    |                                                | Windows activation                    |                                                                                                    |                          |
| Change product key                                                                                                    |                                                | Windows is activated Rea              | d the Microsoft Software License Terms                                                                                                    |                          |
|                                                                                                    |                                                | Poduct B. Hills (1998)                | The same                                                                                                    | Change product key       |
|                                                                                                    |                                                |                                       |                                                                                                    |                          |
|                                                                                                    |                                                |                                       |                                                                                                    |                          |
|                                                                                                    |                                                |                                       |                                                                                                    |                          |
|                                                                                                    |                                                |                                       |                                                                                                    |                          |
|                                                                                                    |                                                |                                       |                                                                                                    |                          |
| See also                                                                                                    | See also                                       |                                       |                                                                                                    |                          |
| Security and Maintenance                                                                                                    | Security and Maintenance                       |                                       |                                                                                                    |                          |

<u>ขั้นตอนที่ 1</u>2 ให้ท่านเข้าไปที่ "Advanced system settings"

| System Propertie | 25            |                |              |           |             | ×     |
|------------------|---------------|----------------|--------------|-----------|-------------|-------|
| Computer Name    | Hardware      | Advanced       | System Pro   | otection  | Remote      |       |
| You must be lo   | gged on as    | an Administra  | orto make    | most of t | hese char   | nges. |
| Performance      |               |                |              |           |             |       |
| Visual effects   | , processor s | cheduling, m   | emory usage  | e, and vi | rtual memo  | bry   |
|                  |               |                |              |           | Settings    |       |
| User Profiles    |               |                |              |           |             |       |
| Desktop settir   | ngs related t | o your sign-in |              |           |             |       |
|                  |               |                |              |           | -           | _     |
|                  |               |                |              |           | Settings    |       |
| Startup and R    | ecovery       |                |              |           |             |       |
| System startu    | p, system fai | lure, and deb  | ugging infor | mation    |             |       |
|                  |               |                |              |           | Settings    |       |
|                  |               | -              |              | nvironme  | ent Variabl | es    |
|                  |               | OK             | (            | Cancel    | ŀ           | Apply |

<u>ขั้นตอนที่ 1</u>3 ให้ท่านเข้าไปที่ "Environment Variables..."

# รูปภาพที่ 14

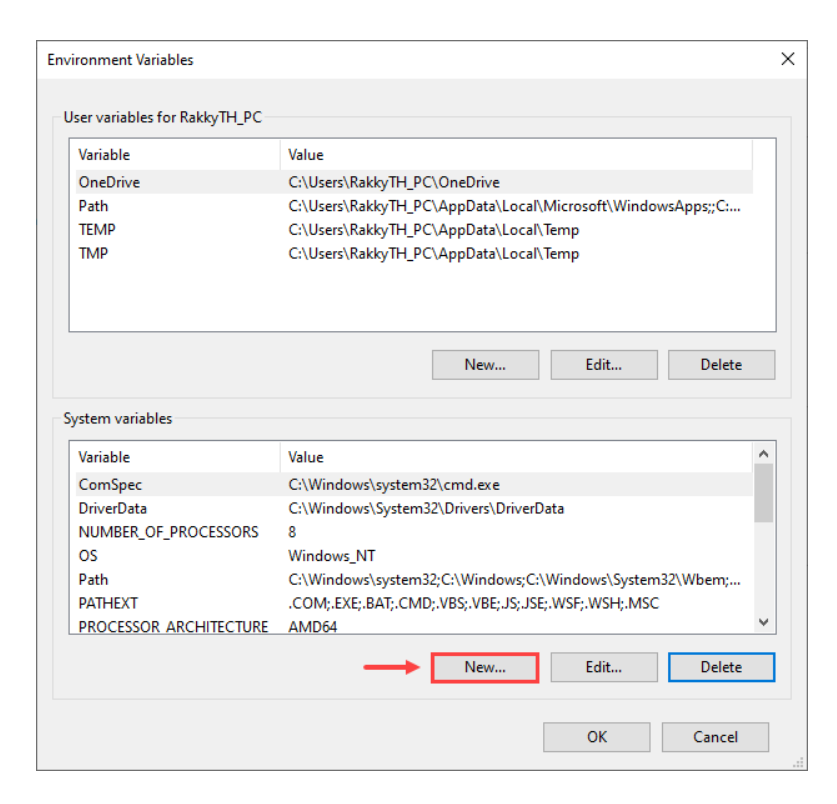

<u>ขั้นตอนที่ 1</u>4 ให้ท่านเข้าไปที่ "New..."

| New System Variable | ×                  | < |
|---------------------|--------------------|---|
| Variable name:      | AMI_HOST           |   |
| Variable value:     | 164.115.43.165     |   |
| Browse Directory    | Browse 2 OK Cancel |   |

<u>ขั้นตอนที่ 1</u>5 ในช่อง Variable name ใส่ค่า "AMI\_HOST" และ ในช่อง Variable value ใส่ค่า "164.115.43.165" และกด "OK" ดังรูปภาพในตัวอย่างที่ "1 - 3"

# รูปภาพที่ 16

| Variable                                                                                              | Value                                                                                                    |   |  |
|----------------------------------------------------------------------------------------------------|----------------------------------------------------------------------------------------------------|---|--|
| OneDrive                                                                                              | C:\Users\RakkyTH_PC\OneDrive                                                                                                    |   |  |
| Path                                                                                                  | C:\Users\RakkyTH_PC\AppData\Local\Microsoft\WindowsApps;;C:                                                                                                    |   |  |
| TEMP                                                                                                  | C:\Users\RakkyTH_PC\AppData\Local\Temp                                                                                                    |   |  |
| TMP                                                                                                   | C:\Users\RakkyTH_PC\AppData\Local\Temp                                                                                                    |   |  |
|                                                                                                    |                                                                                                    |   |  |
|                                                                                                    | New Edit Delete                                                                                                    | • |  |
| rstem variables                                                                                       | New Edit Delete                                                                                                    | 2 |  |
| rstem variables<br>Variable                                                                           | New Edit Delete                                                                                                    | 2 |  |
| rstem variables<br>Variable<br>ComSpec                                                                | Value<br>C:\Windows\system32\cmd.exe                                                                                                    | 2 |  |
| rstem variables<br>Variable<br>ComSpec<br>DriverData                                                  | New     Edit     Delete       Value     C:\Windows\system32\cmd.exe       C:\Windows\System32\Drivers\DriverData                                                                                                    | 2 |  |
| rstem variables<br>Variable<br>ComSpec<br>DriverData<br>NUMBER_OF_PROCESSORS                          | New     Edit     Delete       Value     C:\Windows\system32\cmd.exe       C:\Windows\System32\Drivers\DriverData       8                                                                                                    | 2 |  |
| variables<br>Variable<br>ComSpec<br>DriverData<br>NUMBER_OF_PROCESSORS<br>OS                          | New     Edit     Delete       Value     C:\Windows\system32\cmd.exe       C:\Windows\System32\Drivers\DriverData       8       Windows_NT                                                                                                    | 2 |  |
| rstem variables<br>Variable<br>ComSpec<br>DriverData<br>NUMBER_OF_PROCESSORS<br>OS<br>Path            | New     Edit     Delete       Value     C:\Windows\system32\cmd.exe       C:\Windows\System32\Drivers\DriverData       8       Windows_NT       C:\Windows\System32\C:\Windows\C:\Windows\System32\Wbem;                                                          | - |  |
| rstem variables<br>Variable<br>ComSpec<br>DriverData<br>NUMBER_OF_PROCESSORS<br>OS<br>Path<br>PATHEXT | New     Edit     Delete       Value     C:\Windows\system32\cmd.exe       C:\Windows\System32\Drivers\DriverData       8       Windows_NT       C:\Windows\system32\C:\Windows;C:\Windows\System32\Wbern;       .COM;.EXE;.BAT;.CMD;.VBS;.JSE;.JSE;.WSF;.WSH;.MSC |   |  |

<u>ขั้นตอนที่ 1</u>6 ให้ท่านเข้าไปที่ "**New...**"

| New System Variable |                      | × |
|---------------------|----------------------|---|
| Variable name:      | AMI SERVICE          |   |
| Variable value:     | 20000                | 7 |
| Browse Directory    | Browse 2 3 OK Cancel |   |

<u>ขั้นตอนที่ 1</u>7 ในช่อง Variable name ใส่ค่า "AMI\_SERVICE" และ ในช่อง Variable value ใส่ค่า "20000" และกด "OK" ดังรูปภาพในตัวอย่างที่ "1 - 3"

รูปภาพที่ 18

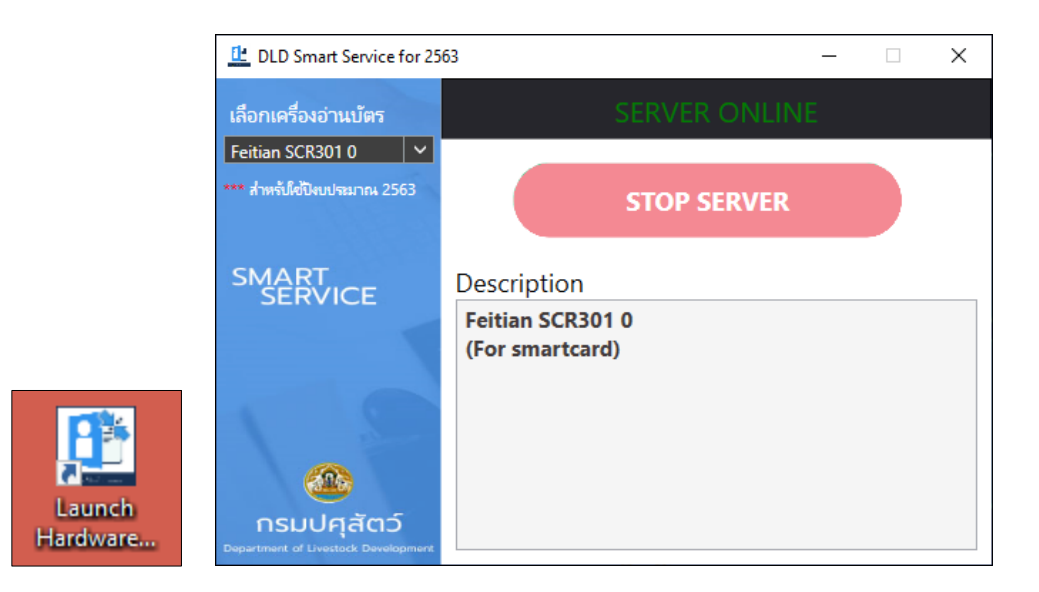

<u>ขั้นตอนที่ 18</u> ก่อนการใช้งานฟังชั่นก์อ่านบัตรชาชนในระบบทะเบียนเกษตรกรผู้เลี้ยงสัตว์ ให้ท่านเปิดโปรแกรม "Lunch Hardware Agent" ที่หน้าจอคอมพิวเตอร์ของท่านก่อนทุกครั้ง